# KRAEPELIN

判定Webサービス UK判定マニュアル

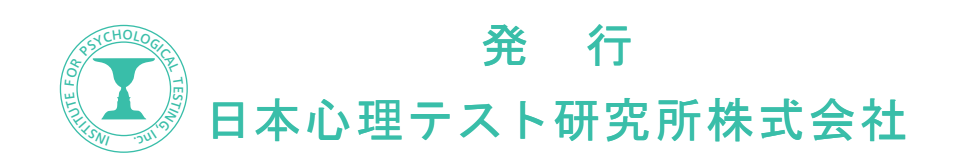

## 1.MyPage ヘログインする

「MyPage」とは弊社の Web 判定サービスをご利用するための会員ページです。 弊社の会員専用ページ(https://mypage.sinri.co.jp)から MyPage ヘログインしてください。 会員登録がお済でない方は「会員登録がお済ではない方はこちら」から登録してください。

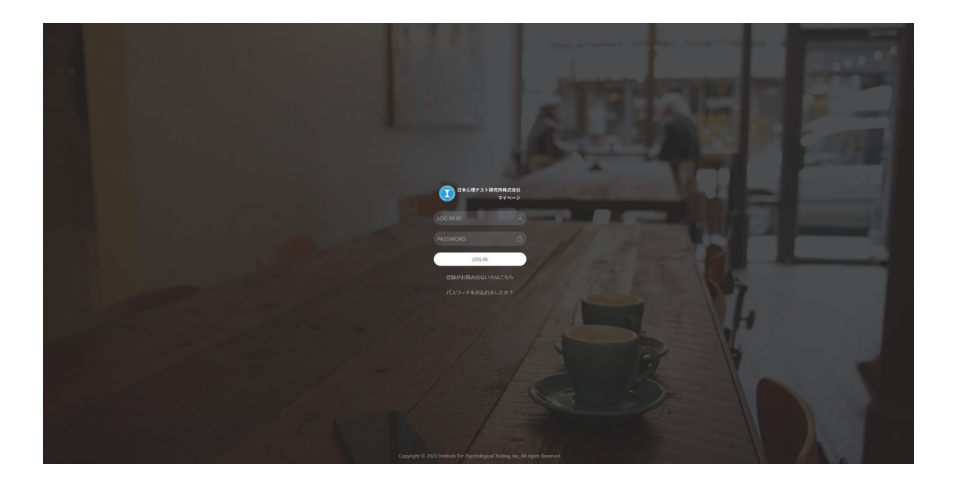

# 2.multi ライセンスの確認

multi ライセンスとは、判定を行うためのプリペイド式の権利のことです。
1.multi. ライセンスが残っていることを確認してください。
2. メニューバーにある「クレペリン判定」をクリックして遷移します。

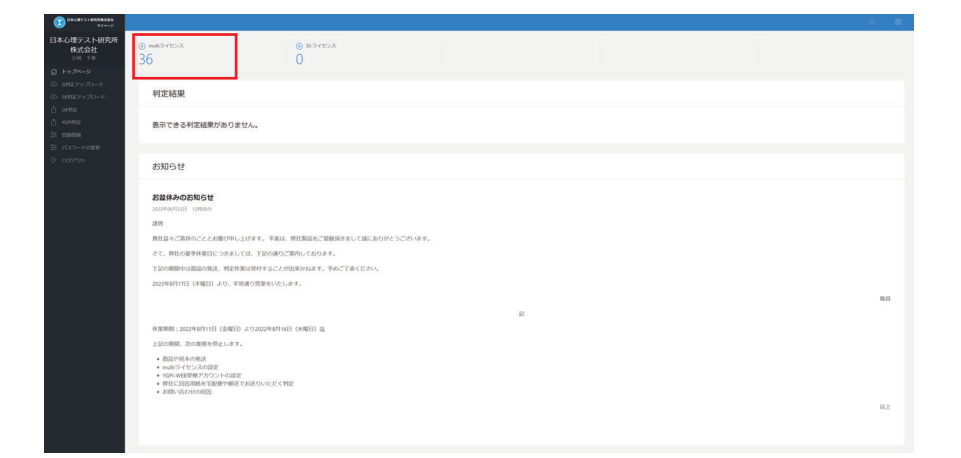

### 3.「判定 Web サービス・UK 判定」の入力説明

| ⊙ multi∋イセンス<br>25                                      | <ul><li>Dr.ライセンス</li></ul>            |           |               |       |  |
|---------------------------------------------------------|---------------------------------------|-----------|---------------|-------|--|
| 判定Webサービス・UK判定                                          |                                       |           |               |       |  |
| 判定する前にダウンロード保存先フォルダーの<br>Microsoft Edge でのダウンロード フォルダーの | 場所をご確認ください。<br>の場所を変更する               |           |               |       |  |
| PDFファイルをダウンロード後は必ず保存して                                  | ください。                                 |           |               |       |  |
| ご利用前に必ず判定Webサービス・UK判定マニ<br>作業量入力フォーム「前半作業量×15行(段)       | ニュアルをご確認ください。                         | 1 7       | 2             |       |  |
| 10 mm 200 2 2 44 (10 1 10 mm 20 10 10 mm 2              | The Fill Man (1913) (PAC ) INNOVACIAL |           | . <b>了</b>    |       |  |
|                                                         |                                       |           |               |       |  |
|                                                         |                                       |           |               |       |  |
|                                                         | 1 2 3<br>前半                           | 4 5 6 7 8 | 9 10 11 12 13 | 14 15 |  |
|                                                         | 1 2 2                                 | 4 5 6 7   | 9 10 11 12 13 | 14 15 |  |
|                                                         | 後半                                    |           |               |       |  |
|                                                         |                                       |           |               |       |  |
|                                                         |                                       |           |               |       |  |
|                                                         |                                       |           |               |       |  |

# 1 氏名

受検者の氏名を入力します。文字数は10文字までです。

2 番号

番号を半角数字で入力します。桁数は5桁までです。

3

年齢

受検者の年齢を半角数字で入力します。

### 4 前半と後半の作業量

半角数字と半角英字「A・B」で入力します。桁数は 2 桁までです。 例 1:作業量が 8 だった場合 → 08 と入力 例 2:作業量が 56 だった場合 → 56 と入力 例 3:作業量が A3 だった場合 → A3 と入力

### 5 判定ボタン

入力が終わりましたら、判定ボタンをクリックして判定に進んでください。

- 1. 判定ボタンをクリックすると確認ウインドウが表示されます。
- 2. 判定シートがダウンロードされますので、「ダウンロード」フォルダーまたは ダウンロード指定されたフォルダーを確認してください。